### How to Sign Up as a Student in Oracle Academy

1. Go to <u>https://academy.oracle.com</u>. Click Membership then select Join Oracle Academy.

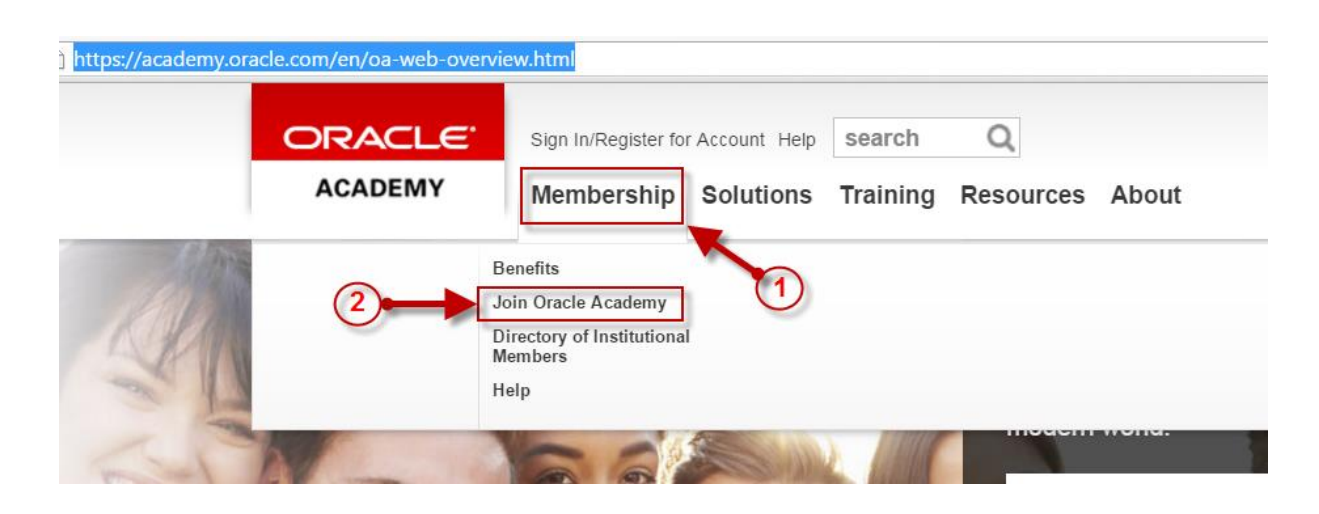

2. Click Oracle Academy – New.

| Sign In                                                             |
|---------------------------------------------------------------------|
| Oracle Academy Sign In                                              |
| If you are an Oracle Academy member, please select the account that |
| QE Oracle Academy Member Websites                                   |
| → Oracle Academy - NEW                                              |
| → Introduction To Computer Science                                  |
| → Advanced Computer Science                                         |

#### 3. Click Create Account.

|                                                                    | 9              |
|--------------------------------------------------------------------|----------------|
|                                                                    |                |
|                                                                    |                |
|                                                                    |                |
|                                                                    |                |
| Don't have an                                                      |                |
| Oracle Account?                                                    |                |
| A free Oracle Account gives you<br>access to Oracle online         |                |
| applications and services, suppo<br>events, communities, and more. | ort,           |
|                                                                    |                |
| Create Account                                                     |                |
|                                                                    |                |
|                                                                    |                |
|                                                                    |                |
|                                                                    | Create Account |

4. Enter all necessary data, then click Create Account at the bottom.

| DRACLE'                                                   |                                                                                                    |
|-----------------------------------------------------------|----------------------------------------------------------------------------------------------------|
| Create Veu                                                | Oracle Account                                                                                                    |
| Create rour                                               | Oracle Account                                                                                                    |
| Your Oracle Account gives y<br>communications and sign up | ou access to a variety of online services, applications, and communities. You may choose to receive Oracle<br>o for subscriptions when you create your account. |
| Already have an Oracle Acc                                | ount? Sign In                                                                                                    |
| * Required information                                    | Please use your College e-mail.                                                                                                    |
| Email Address*                                            | 66J123456@shct.edu.om                                                                                                    |
|                                                           | ✔ We will email a confirmation to you                                                                                                    |
| Password*                                                 | Passwords must have upper and lower case letters, at least 1 number, not ma<br>any part of your email, and be at least 8 characters long.                       |
|                                                           | Password meets requirements                                                                                                    |
| Retype Password*                                          | ······                                                                                                    |
| Country*                                                  | Oman                                                                                                    |
| Name*                                                     | Type your firstname.                                                                                                    |
| Job Title *                                               | Student                                                                                                    |
| Work Phone*                                               | 26852809 You can submit the phone number of                                                                                                    |
|                                                           | ETC Support: 26852809                                                                                                    |
| Company Name*                                             | Shinas College of Technology                                                                                                    |
| Address*                                                  | PO Box 77 Al Aqur                                                                                                    |
|                                                           |                                                                                                    |
| City*                                                     | Shinas                                                                                                    |
| ZIP/Postal Code*                                          | 324                                                                                                    |
|                                                           | Yes, send me emails on Oracle Products, Services and Events.                                                                                                    |
| •                                                         | You may opt-out of all marketing communications: Do Not Email.                                                                                                  |
|                                                           | You understand and agree that use of Oracle's web site is subject to the Oracle.com Terms of Use and Oracle's Privacy Policy.                                   |
|                                                           | Create Assount                                                                                                    |

5. After the creation of your account, you will get the message below.

| ) 🔒 https://profile | e. <b>oracle.com</b> /myprofile/account/confirmation.js                           | px?nexturl=https%3A%2F%2Flogin.oracl ♥ C 🛛 🔍 Search                                                           | ☆ 自 ♥                     | ÷    | ⋒ | ø | ≡ |
|---------------------|-----------------------------------------------------------------------------------|----------------------------------------------------------------------------------------------------|---------------------------|------|---|---|---|
|                     | ORACLE <sup>®</sup>                                                               |                                                                                                    |                           |      |   |   |   |
|                     | <ul> <li>Your Account</li> </ul>                                                  | Has Been Created                                                                                              |                           |      |   |   |   |
|                     | Email validation is required to access son address. The link is valid for 5 days. | ne Oracle applications. Oracle has sent an email to you with instructions or                                  | n how to validate your er | nail |   |   |   |
|                     | Add Subscriptions                                                                 |                                                                                                    |                           |      |   |   |   |
|                     | Join Communities                                                                  | Check your College e-mail. DON'T CLOSE THIS PAGE.<br>After verifying your e-mail address, you cilck Continue. |                           |      |   |   |   |
|                     | Add subscriptions and communities later                                           | if you wish to:                                                                                               |                           |      |   |   |   |
|                     | Continue                                                                          |                                                                                                    |                           |      |   |   |   |
| Int                 | tegrated Cloud Applications & Platform Serv                                       | ices                                                                                                    | f in <b>y</b> 81          |      |   |   |   |

# 6. Go to your email account. An email is sent by Oracle to your account to validate the email address that you enter. Just click Verify Email Address.

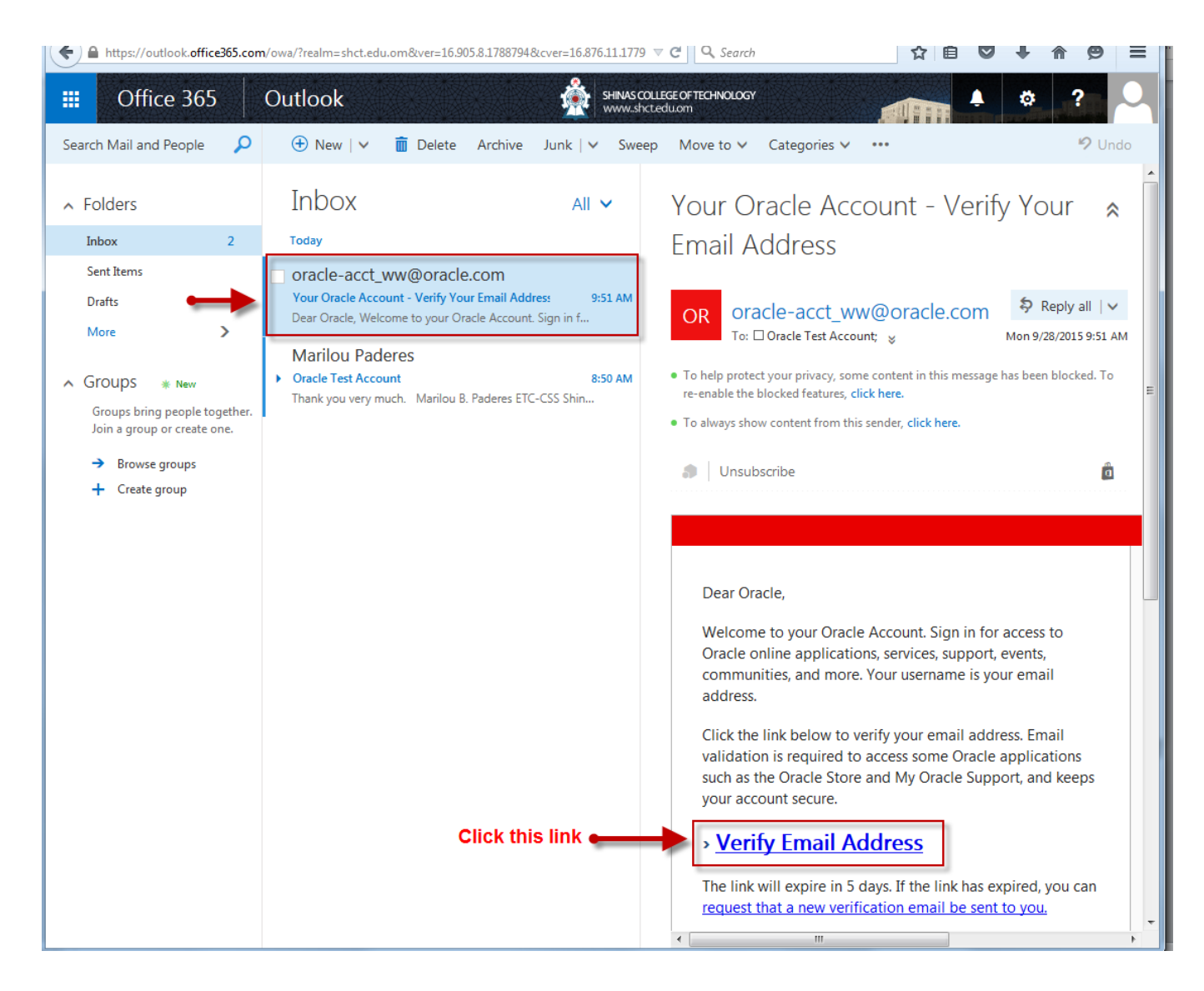

#### 7. Click Continue.

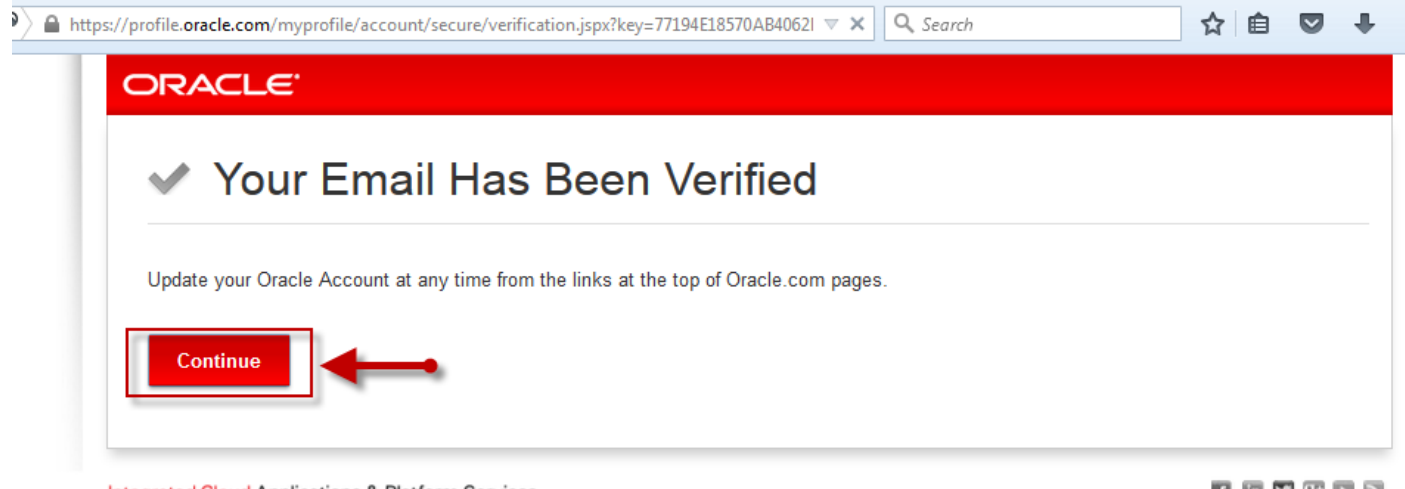

Integrated Cloud Applications & Platform Services Account Help | Do Not Email | Legal Notices | Terms of Use | Privacy | Cookie Preferences 8. Sign-in using the Username and Password that you created. The username is your email address.

| Sign In         Vername         Vor username is usually your email address         Forgot Username         Forgot Username         Amount         Forgot Password         Sign In                                                                                                    | Don't have an<br>Oracle Account?<br>A free Oracle Account gives you<br>access to Oracle online<br>applications and services, support,<br>events, communities, and more.<br>Create Account |
|----------------------------------------------------------------------------------------------------|----------------------------------------------------------------------------------------------------|
| Need Help?<br>This site is intended solely for use by Oracle's authorized users. Use of this site is subject to the Legal Notices, Terms of Use, and Privacy State<br>customers and partners, if authorized, is also subject to the terms of your contract(s) with Oracle. Use of this site by Oracle employees is also su<br>Conduct. Unauthorized access or breach of these terms may result in termination of your authorization to use this site and/or civil and crimina<br>grated Cloud Applications & Platform Services | ment located on this site. Use of the site by<br>bject to company policies, including the Code of<br>penalties.                                                                           |

### 9. Click Membership then select Join Oracle Academy.

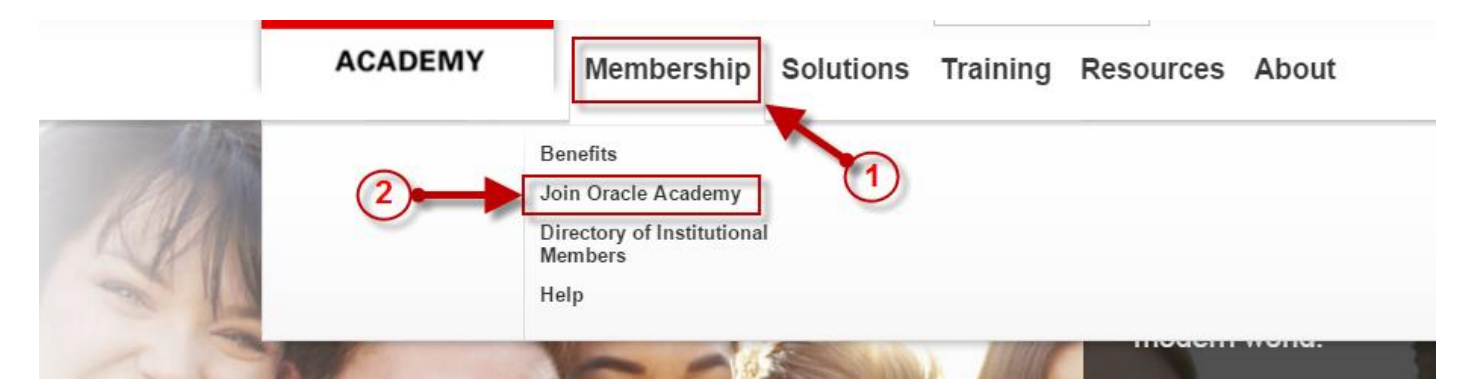

#### 10. Click Institutional members join here.

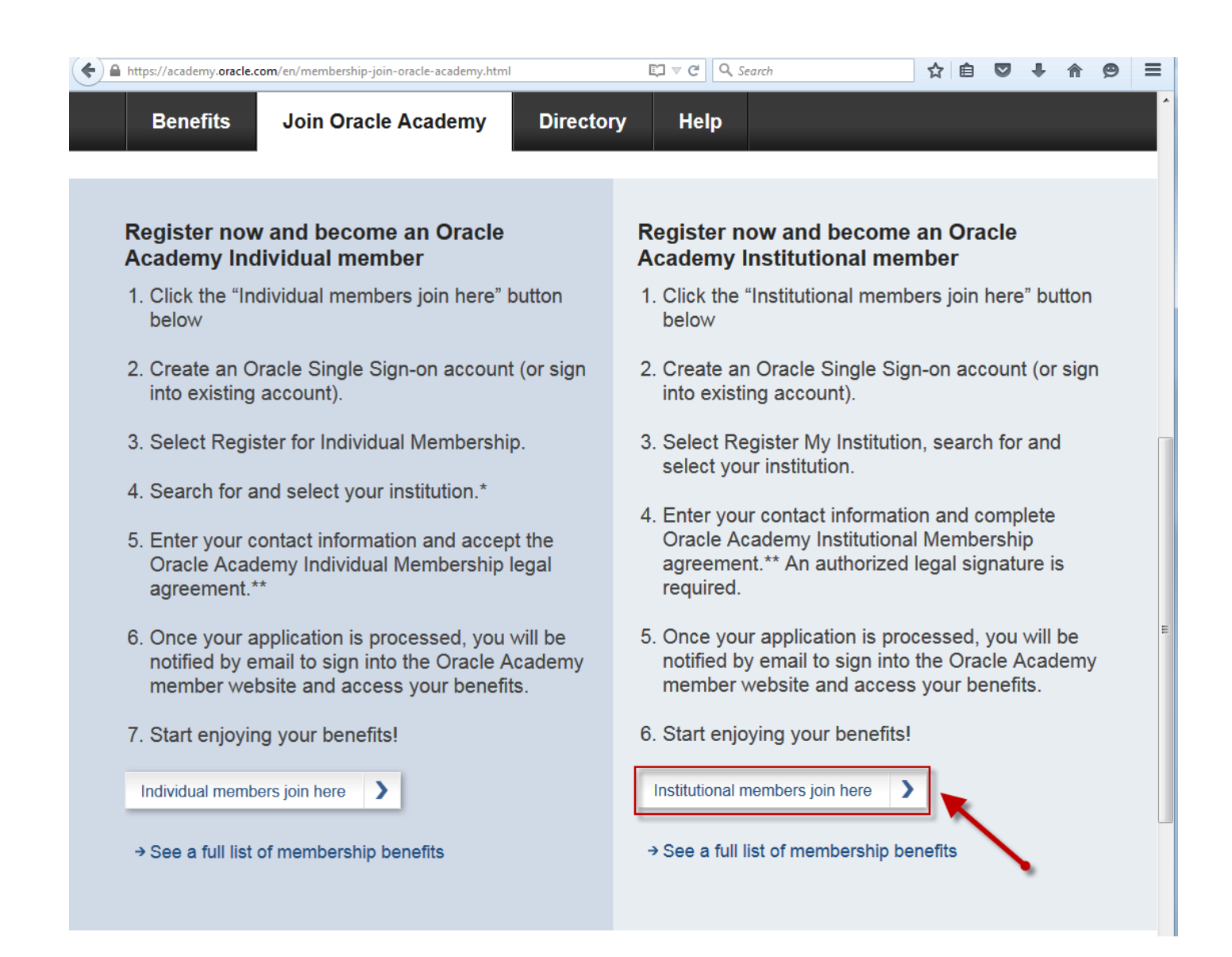

#### 11. Click Add Faculty Account.

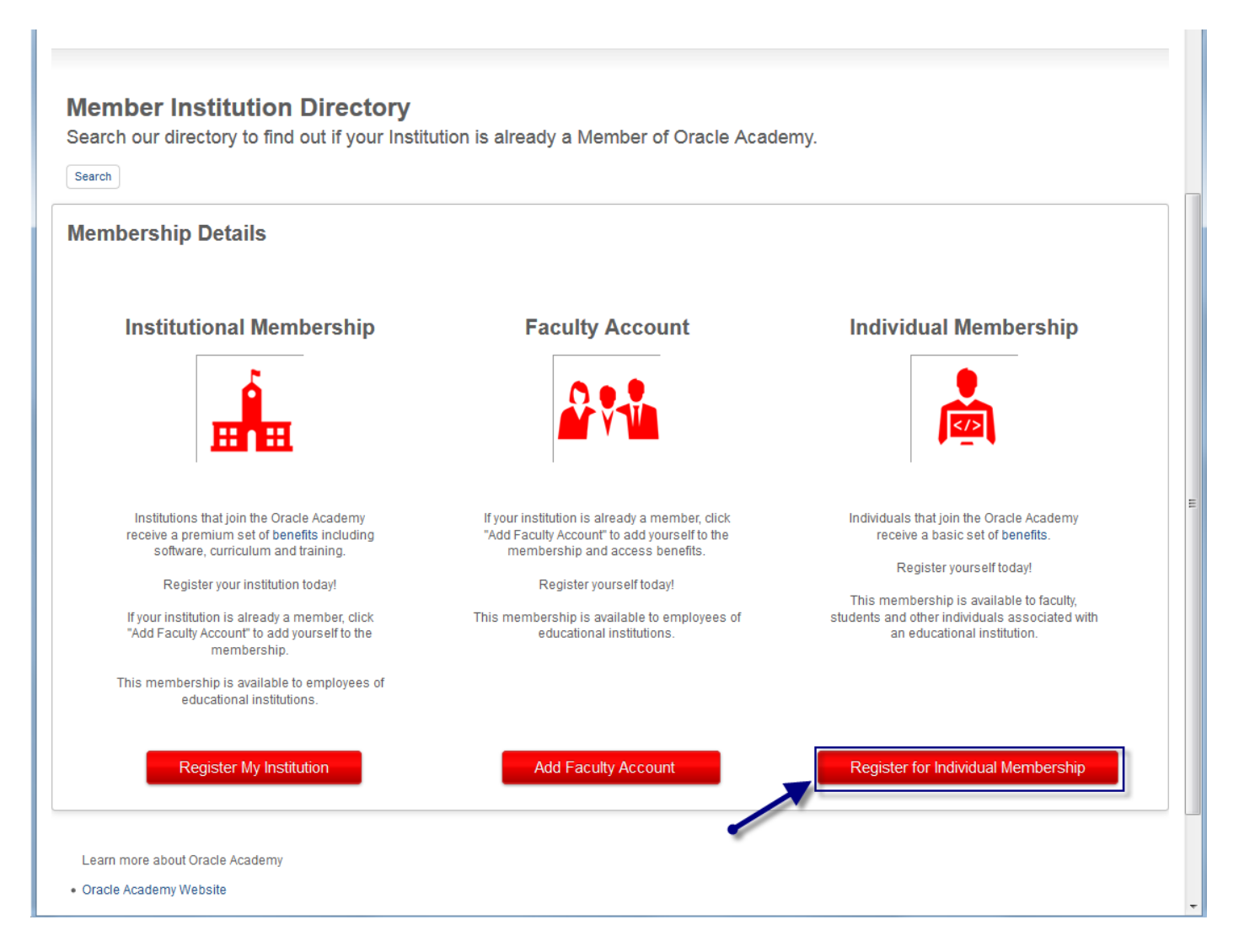

### 12. Search the Institution. Search for Shinas College of Technology.

| A https://shop.oracle.com/pls/ostore/f?p=700:4103:157426455                                                                                                    | )8192::NO::: VC                                                                                                    | Q Search                                        | ☆自               |                          | ⊜ ≡        |
|----------------------------------------------------------------------------------------------------|----------------------------------------------------------------------------------------------------|-------------------------------------------------|------------------|--------------------------|------------|
| ORACLE                                                                                                    |                                                                                                    | Welcome, Oracle SHCT (Sign Out                  | ) Help           | United States 🗸          | English 💛  |
|                                                                                                    |                                                                                                    |                                                 |                  |                          |            |
| Institution Contact                                                                                                    | Agreement                                                                                                    | Review                                          | $\rangle$        | Complete                 |            |
| To register for Oracle Academy membership, you will c                                                                                                    | omplete the following steps:                                                                                                    |                                                 |                  |                          |            |
| <ol> <li>Search for and select your institution.</li> <li>Enter your contact information.</li> <li>Accept the Academy membership agreement.</li> <li>Submit.</li> </ol>                                                                                                    |                                                                                                    |                                                 |                  |                          |            |
| Institution Membership:                                                                                                    |                                                                                                    |                                                 |                  |                          |            |
| <ol> <li>Institutions must meet the following requirements to         <ul> <li>Accredited or registered with your country's depa</li> <li>Secondary school, diploma or degree-granting co</li> </ul> </li> <li>You will need the name, job title and email address or</li> </ol> | qualify for membership:<br>rtment of education or other governing b<br>Ilege or university<br>f the person authorized to sign legal ag | body; and<br>reements on behalf of your institu | ition.           |                          |            |
| Search by Country Oman                                                                                                    |                                                                                                    |                                                 |                  |                          |            |
| Shinas College of Technology                                                                                                    | Search Cancel                                                                                                    |                                                 |                  |                          |            |
| Integrated Cloud<br>Applications & Platform Services                                                                                                    | About Ora                                                                                                    | ade   🔊   Subscribe   Careers   Site Maps   L   | egal Notices   ' | Terms of Use   Your Priv | acy Rights |

## 13. After the search, click the Shinas College of Technology link.

| ORACLE                                                                            |                            | Welcome, Oracle SHCT (Sign Out)         | Help United States ∨ English ∨               |
|-----------------------------------------------------------------------------------|----------------------------|-----------------------------------------|----------------------------------------------|
|                                                                                   |                            |                                         |                                              |
| Institution Contact                                                               | Agreement                  | Review                                  | Complete                                     |
| Search by Country Oman                                                            |                            |                                         |                                              |
| Shinas College of Technology Sea                                                  | ch Cancel                  |                                         |                                              |
| Institution Name Address Country                                                  |                            |                                         |                                              |
| Shinas College of Technology 77, Shinas Oman                                      |                            |                                         |                                              |
| 1-1                                                                               |                            |                                         |                                              |
| Is your institution not listed above?                                             |                            |                                         |                                              |
| 1. Search again. Check for spelling and other errors.                             |                            |                                         |                                              |
| 2. If you are still unable to find your institution, submit a request to add your | nstitution. We will send y | ou an email when your reque             | st has been reviewed.                        |
| Integrated Cloud<br>Applications & Platform Services                              | About Oracle   🔂           | Subscribe   Careers   Site Maps   Legal | Notices   Terms of Use   Your Privacy Rights |

# 14. Enter the following personal contact information. Tick the institution address checkbox. Click Next.

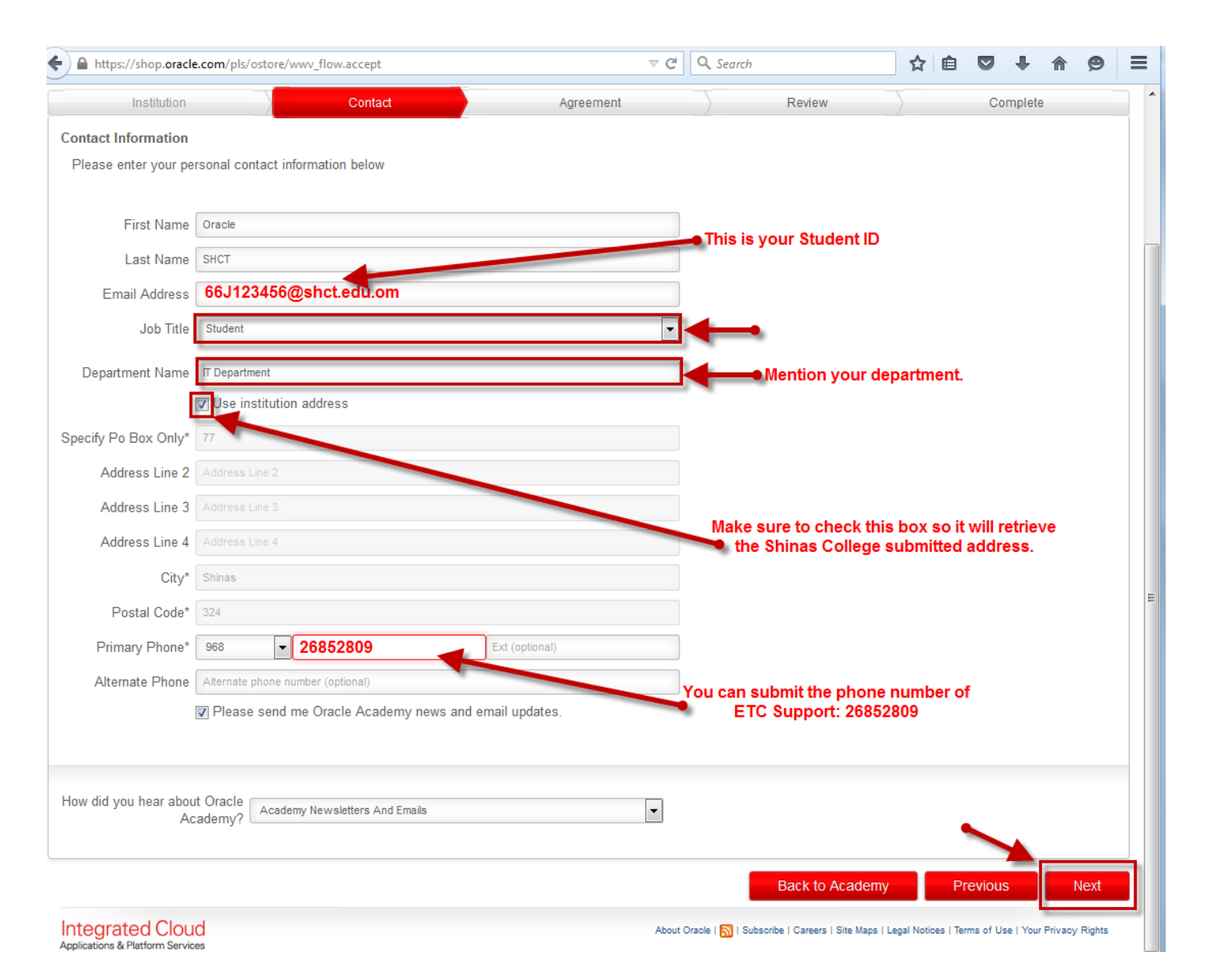

## 15. Tick I Accept then click Next.

| Institution       Contact       Agreement       Review       Complete         dividual Membership: Review Agreement         dividual Membership: Review Agreement         Dividual Membership: Review Agreement         Dividual Membership: Agreement, wi7/315_JE_JING       Page 1 of 3         Page 1 of 3       Page 1 of 3         Dividual Membership: Agreement, wi7/315_JE_JING       Page 1 of 3         View PDF       Reck to Roace Academy Individual Membership Agreement.         Pages check this box to agree.       Page 1 of 3         Descrete the Carcele Academy Individual Membership Agreement.       Page 1 of 3         Discrete The Carcele Academy Individual Membership Agreement.       Page 1 of 3         Discrete The Carcele Academy Individual Membership Agreement.       Page 1 of 3         Discrete The Carcele Academy Individual Membership Agreement.       Page 1 of 3         Discrete The Carcele Academy Individual Membership Agreement.       Page 1 of 3         Discrete The Carcele Academy Individual Membership Agreement.       Page 1 of 3         Discrete The Carcele Academy Individual Membership Agreement.       Page 1 of 3         Discrete The Carcele Academy Individual Membership Agreement.       Page 1 of 3         Discrete The Carcele Academy Individual Membership Agreement.       Page 1 of 3         Discrete The Carcele Academy Individual Membership Agree | https://shop.oracle.com/pls/ostore/f?p=700:4108:15742645508192::NO:::                                                                                                    |                                                                                                    |
|----------------------------------------------------------------------------------------------------|----------------------------------------------------------------------------------------------------|----------------------------------------------------------------------------------------------------|
| Institution Contad Agreement Review Complete   Complete Contad   Agreement Review Complete   Complete   Contad Agreement Review Complete   Complete   Contad Agreement Review Complete   Complete   Contad Agreement Review Complete   Complete   Contad Agreement Complete   Complete   Contad Agreement Complete   Complete   Contad Agreement Complete   Complete   Contad Contad Agreement   Complete   Contad Agreement Complete   Complete   Contad Contad Complete   Complete   Contad Contad Complete   Complete   Contad Contad Complete   Contad   Contad Contad Complete   Contad   Contad Contad Contad   Contad   Contad Contad Contad   Contad Contad Contad Contad Contad Contad Contad Contad Contad Contad Contad Contad Contad Contad Contad Contad Contad Contad Contad Contad Contad Contad Contad Contad Contad Contad Contad Contad Contad Contad Contad Contad Contad Contad Contad Contad Contad Contad Co                                                                                                    | RACLE                                                                                                    | Welcome, Oracle SHCT ( Sign Out ) Help United States $\lor$ English $\lor$                              |
| Institution Contact Agreement<br>Wide Membership: Review Agreement<br>Wide and accept the terms and conditions that appy to your individual membership with the Oracle Academy<br>Institution I 100% 2 / 3 I I I I I I I I I I I I I I I I I I                                                                                                    |                                                                                                    |                                                                                                    |
| ividual Membership: Review Agreement         view and accept the terms and conditions that apply to your individual membership with the Oracle Academy         ivide if in antre sin intended these relating to warrary distaliner, finitation of liability, and others,<br>destroy all angible Benelis provide to You under this Agreement, Yus will retem or<br>destroy all angible Benelis provide to You under this Agreement.         View PDF         I accept the Oracle Academy Individual Membership Agreement.         Please check this box to agree.         Back to Academy         Provious         View PDF                                                                                                    | Institution Contact Agreement                                                                                                    | Review Complete                                                                                         |
| View PDF     View PDF     Please check this box to agree.     Back to Academy     Previous     Next                                                                                                    | ividual Membership: Review Agreement<br>view and accept the terms and conditions that apply to your individual membership with the Oracle Academy                                                                                                    |                                                                                                    |
| Provisions that survive termination include those relating to warranty disclaimer, limitation of liability, and others, which by their relating a survive due to survive. Upon termination or this Agreement, You will return or destroy all tangible Benefits provided to You under this Agreement.<br>OA_Individual Membechtip Agreement_v071515_IE_ENG Page 1 of 3<br>View PDF<br>View PDF<br>Please check this box to agree.<br>Please check this box to agree.<br>Please check this box to agree.<br>Agreement.<br>Please check this box to agree.<br>Agreement.<br>Please check this box to agree.<br>Agreement.<br>Please check this box to agree.<br>Agreement.<br>Please check this box to agree.<br>Agreement.<br>Please check this box to agree.<br>Agreement.<br>Please check this box to agree.<br>Agreement.                                                                                                    | ••• • • • • • • • • • • • • • • • • •                                                                                                     | FP                                                                                                    |
| OA_Individual Membership Agreement_v071515_IE_ENG Page 1 of 3                                                                                                    | Provisions that survive termination include those relating to warranty disclaimer, limitation of liability, and others,<br>which by their nature are intended to survive. Upon termination or expiration of this Agreement, You will return or<br>destroy all tangible Benefits provided to You under this Agreement. |                                                                                                    |
| w PDF I accept the Oracle Academy Individual Membership Agreement. Please check this box to agree. Back to Academy Previous Next Grated Cloud About Oracle [ Sill Subscribe   Careers   Site Maps   Legal Notices   Terms of Use   Your Privacy Rights                                                                                                    | OA_Individual Membership Agreement_v071515_IE_ENG Page 1 of 3                                                                                                    |                                                                                                    |
| w PDF I accept the Oracle Academy Individual Membership Agreement. Please check this box to agree. Back to Academy Previous Next grated Cloud About Oracle [ ]   Subscribe   Careers   Site Maps   Legal Notices   Terms of Use   Your Privacy Rights                                                                                                    |                                                                                                    |                                                                                                    |
| I accept the Oracle Academy Individual Membership Agreement.         Please check this box to agree.         Back to Academy         Previous         Next         About Oracle   Subscribe   Careers   Site Maps   Legal Notices   Terms of Use   Your Privacy Rights                                                                                                    | iew PDF                                                                                                    |                                                                                                    |
| Please check this box to agree.     Back to Academy     Previous     Next       :egrated Cloud     About Oracle   Sile Subsoribe   Careers   Site Maps   Legal Notices   Terms of Use   Your Privacy Rights                                                                                                    | I accept the Oracle Academy Individual Membership Agreement.                                                                                                    |                                                                                                    |
| egrated Cloud About Oracle   🚮   Subscribe   Careers   Site Maps   Legal Notices   Terms of Use   Your Privacy Rights                                                                                                    | Please check this box to agree.                                                                                                    | Back to Academy Previous Next                                                                           |
|                                                                                                    | egrated Cloud                                                                                                    | About Oracle   🔂   Subscribe   Careers   Site Maps   Legal Notices   Terms of Use   Your Privacy Rights |
|                                                                                                    |                                                                                                    |                                                                                                    |

### 16. Review the Information that you entered. If there are changes, click Change, otherwise click Submit Registration.

| + https://shop.oracle.com/pls/ostore/f?p=                                    | 700:4109:15742645508192::NO::P4109_ | LAST_PAGE:4108 V C | Q. Search                                             | ☆自                 | ♥ ♣ ⋒                    | ⊜≡         |
|------------------------------------------------------------------------------|-------------------------------------|--------------------|-------------------------------------------------------|--------------------|--------------------------|------------|
| ORACLE                                                                       |                                     |                    | Welcome, Oracle SHCT ( Sign (                         | Out) Help          | United States 🗸          | English 💛  |
|                                                                              |                                     |                    |                                                       |                    |                          |            |
| Institution                                                                  | Contact                             | Agreement          | Review                                                |                    | Complete                 |            |
| Institution Information (Change)                                             |                                     |                    |                                                       |                    |                          |            |
| Shinas College of Technology<br>77<br>Shinas, 324<br>Oman<br>www.shct.edu.om |                                     |                    |                                                       |                    |                          |            |
| Phone: 26852880<br>Institution Type:4-year College or University             |                                     |                    |                                                       |                    |                          |            |
|                                                                              |                                     |                    |                                                       |                    |                          |            |
| Your Information (Change)<br>Oracle SHCT<br>77<br>Shinas, 324                |                                     |                    |                                                       |                    |                          |            |
| Email: 66J123456@shct.edu.om<br>Phone: 26852809                              |                                     |                    |                                                       |                    |                          |            |
|                                                                              |                                     |                    | Back to Academy Pro                                   | evious             | Submit Regis             | tration    |
| Integrated Cloud<br>Applications & Platform Services                         |                                     | Abo                | ut Oracle   <u>ର</u>   Subscribe   Careers   Site Map | os   Legal Notices | Terms of Use   Your Priv | acy Rights |

# 17. Congratulations! You are now registered to Oracle Academy under the Institutional Membership of Shinas College of Technology.

| https://                      | /shop. <b>oracle.com</b> /pls/ostor | e/f?p=700:4110:15742645508192::N                                    | 0:::             | ⊽ C <sup>4</sup> Q | Search                                     | ☆自                |            | <b>ŀ</b> ∧   | ⊜ ≡          |
|-------------------------------|-------------------------------------|---------------------------------------------------------------------|------------------|--------------------|--------------------------------------------|-------------------|------------|--------------|--------------|
| ORAC                          | ILE'                                |                                                                     |                  |                    | Welcome, Oracle SHCT ( Sign (              | Dut) Help         | United St  | ates 🤟       | English 🗸    |
|                               |                                     |                                                                     |                  |                    |                                            |                   |            |              |              |
|                               | Institution                         | Contact                                                             | Agreen           | nent               | Review                                     |                   | Co         | mplete       |              |
| Registration                  | n Completed                         |                                                                     |                  |                    |                                            |                   |            |              |              |
| Thank you                     | for registering for Oracle          | Academy Membership!                                                 |                  |                    |                                            |                   |            |              |              |
| You will be<br>You will au    | tomatically be returned t           | your application has been proces<br>to the Academy website in 30 se | ssea.<br>econds. |                    |                                            |                   |            |              |              |
|                               |                                     |                                                                     |                  |                    |                                            |                   | Ba         | ack to A     | cademy       |
| Integrate<br>Applications & P | ed Cloud<br>latform Services        |                                                                     |                  | About O            | racle   🔂   Subscribe   Careers   Site Map | s   Legal Notices | Terms of U | se   Your Pr | ivacy Rights |